# 電子クーポンのご案内

#### おすすめポイント

- 紙クーボンの電子化により事前に受取る書類がなくスムーズなご旅行を実現!
  ※電子化以外にPDFデータの提供サービスもございます。
- チケット発送により受付期限が制限されていた商品の間際対応が可能!
  ※商品により内容が異なります。
- 3. アプリのインストール不要!必要物はスマホまたはタプレットのみ!
- 4. 電子クーポンの対応エリアは<u>こちら</u>

### ご利用方法について

- 電子クーボンご利用時は通信環境のあるスマートフォン
  ※フィーチャーフォン(通称ガラケー)はご利用いただけません。
  ※同行者様の端末(スマホまたはタブレット)でもご利用頂けます。
- 2.メールや書類に記載の【図会番号(予約番号)】が必要になります。 ※お申込み後に当社からお送りする各メール(「申込完了メール」、「手配完了・お支払いのご案内メール」、「ご旅行のご出発前のご案内メール」等)に記載されています。

## <mark>現地での操作手順</mark>

### STEP.1

メールや書類に記載の【照会番号(予約番号)】を確認

## STEP.2

ご利用当日、現地施設または指定の引換箇所に設置されている二次元パーコードで入力画面を読み取ります

#### 読み取り二次元バーコードのイメージ

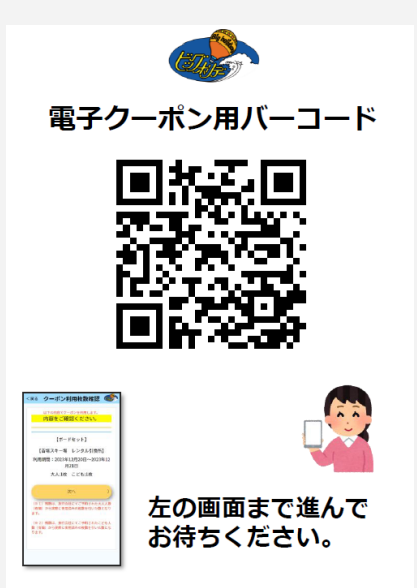

#### ①旅行会社名 [ビッグホリデー株式会社]を選択

|                | 企業の選択           |     |
|----------------|-----------------|-----|
|                |                 |     |
| お使いになら:        | れている旅行会社を選択してくだ | さい。 |
|                | クーポン発行企業        |     |
| ビッグホリデー株式会社    |                 |     |
| ── トラベルイン・旅っくす |                 |     |
|                | 次へ              | >   |
|                |                 |     |

|                       | 施設確認                                          |                |
|-----------------------|-----------------------------------------------|----------------|
|                       | 二次元パーコードにて利用施設を読み取りました                        |                |
|                       | こちらの施設でクーボンを利用する場合は<br>利用番号を入力し、「次へ」を押下してください | \$             |
|                       | 苗場スキー場                                        |                |
|                       | 照会番号                                          |                |
| 原会番号を入力してくださ          |                                               |                |
|                       | 次へ                                            | >              |
|                       |                                               |                |
| 照会番号は、ツアーご予約<br>ております | 寺に「申込み内容お客様控え」のタイトルでお送り                       | 致しましたeメールに記載され |

#### ③ご利用人数を入力し、[次へ]ボタンを押下します※同じ施設で複数サービス(リフト券とレンタル券等)をお申込みの場合、先に利用サービスの選択画面が表示されます。

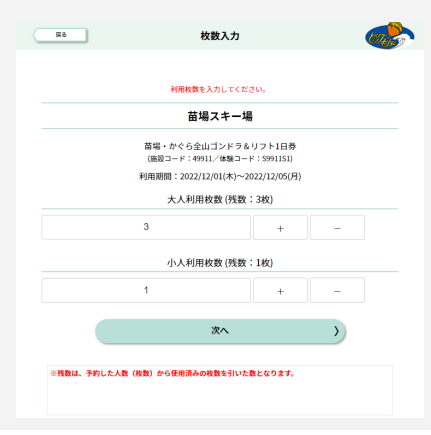

#### STEP.3

「クーボン利用枚数確認画面」が表示されますので、係員にご提示ください。 ※係員にご提示前に「今すぐ利用する」ボタンを押下しないようご注意ください。

係員が受付内容を確認し、問題がなければ「利用する」ボタンを押下してください。 ※「利用する」ボタンを押下した後は、利用を取消したり、利用枚数を変更できません。

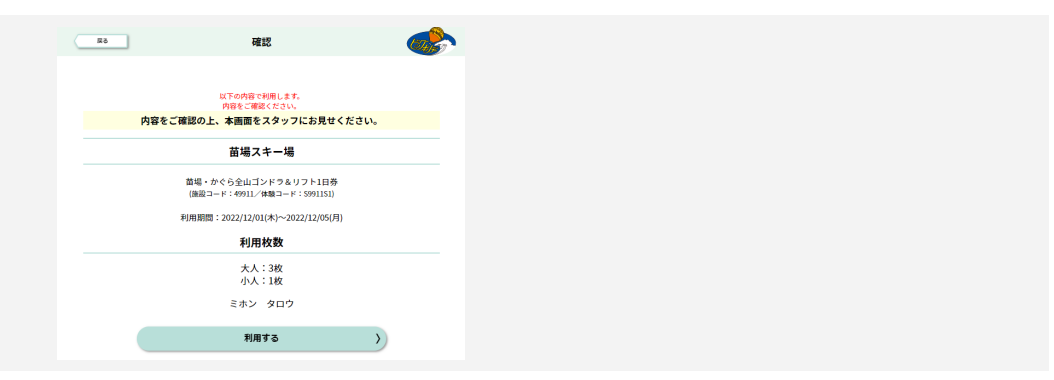

#### STEP.4

「完了」と表示された画面を係員にご提示ください。

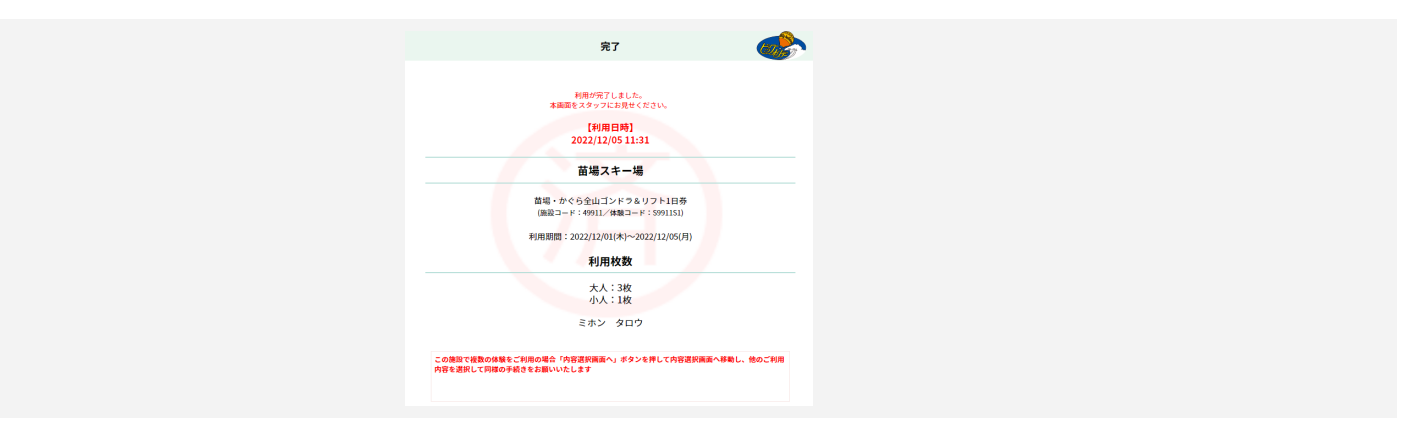